# If a client/household does <u>not</u> consent to sharing their data with other agencies:

You need to take two steps to make sure their information is secure.

## 1. Lock down the Entry/Exit for each Household Member

This locks down the detail that your client/household entered a program at your agency.

When you create a new Entry, the Household Members Associated with this Entry/Exit are listed at the top of the page.

- Click the green lock next to each client's name (see figure A.)
- Click the red circle with a minus sign next to the word "Global" (see Figure B.)
- Proceed with to Step 2 below

#### Figure A.

| SERVICE point<br>Connecting Your Community.                  | Entry/Exit Data                                   |                                            |                                                                |                                                                |                                       | _                              |                                 | Racho               | 0. Cook & |
|--------------------------------------------------------------|---------------------------------------------------|--------------------------------------------|----------------------------------------------------------------|----------------------------------------------------------------|---------------------------------------|--------------------------------|---------------------------------|---------------------|-----------|
| ServicePoint Training Site<br>Centerstone<br>August 13, 2020 | Note: If you change the     Provider*             | provider selected it may ca                | ause the Assessmer<br>Assessment will sti<br>erstone: HP: SSVF | ts to adjust for the new<br>I be attached to that Ass<br>(365) | Provider's Entry/<br>essment record f | Exit Assessn<br>for the Client | nent defaults. Any inform<br>t. | nation saved to the | previous  |
| Last Viewed Favorites<br>Home                                | Household Members A                               | Up                                         | date                                                           |                                                                |                                       |                                |                                 |                     |           |
| ResourcePoint                                                | Name                                              | Head of Household                          | Project S                                                      | art Date Exi                                                   | it Interims                           | Follow<br>Ups                  | Reason for Leaving              | Destination         | Notes     |
| Reports     Admin                                            | (1) Test, Rachel                                  | Yes<br>No                                  | 08/12/202                                                      | o 🖉                                                            | E.                                    | E.                             |                                 |                     |           |
|                                                              | Incluite Additional Household                     | l Members                                  |                                                                |                                                                | Showing 1-2 of                        | of 2                           |                                 |                     |           |
|                                                              | Select an Assessment                              | VA SS                                      | SVF Update (2020                                               | )                                                              | 20) VA SSVF: Ei                       | ntry (HP)                      |                                 |                     |           |
| Legal Notices                                                | Household Members                                 | (2020) VA                                  | SSVF: Entry (HP)                                               | <u>ers:</u>                                                    |                                       |                                | Entry Date: 08                  | 3/12/2020 12:01:00  | AM        |
|                                                              | (3) Test, Justin<br>Age: 20<br>Veteran: Ves (HUD) | Relationship<br>Household<br>Client's Date | to Head of *                                                   | Self (head of household)                                       | <b>n</b> a                            |                                |                                 | <b>∀</b> G          |           |

## Figure B.

| SERVICEpoint* Connecting Your Community. ServicePoint Training Site                     | Entry/E                                      | Entry Exit Visibili                                                                | ty                                                                                        |                                                                                                 | ×                   | ssessm      | ent defaults. Any inform | Rachel<br>ation saved to the r | O Cook Ó      |
|-----------------------------------------------------------------------------------------|----------------------------------------------|------------------------------------------------------------------------------------|-------------------------------------------------------------------------------------------|-------------------------------------------------------------------------------------------------|---------------------|-------------|--------------------------|--------------------------------|---------------|
| Centerstone<br>August 13, 2020<br>ClientPoint > Client Profile<br>Last Viewed Favorites | Pro<br>Typ                                   | Entry Exit<br>Date Updated<br>Visibility Updated                                   | (1) VA<br>08/13/2020 08:26:49 AM<br>08/12/2020 11:44:55 AM                                | (Party Carton                                                                                   | ,                   | 2 Client    |                          |                                | 3             |
| Home<br>ClientPoint                                                                     | Но                                           | Group ID                                                                           | Group Name                                                                                | Group Type                                                                                      | Last Updated        |             |                          |                                |               |
| ResourcePoint  Reports                                                                  |                                              | 356                                                                                | Included<br>Global                                                                        | Public<br>Public                                                                                | 08/12/2020          | llow<br>Ips | Reason for Leaving       | Destination                    | Notes         |
| > Admin<br>Logout                                                                       | Include<br>Entry J                           | Add copy Group                                                                     | ) s                                                                                       | howing 1-2 of 2                                                                                 | Exit                |             |                          |                                |               |
| Legal Notices                                                                           | VA                                           | SSVF Exit (2020)                                                                   | (2020) VA SSVF Upda                                                                       | te (2020)                                                                                       | 020) VA SSVF: Entry | (HP)        | Entry Date: 08           | (12/2020 12:01:00              | AM <b>3</b> 4 |
|                                                                                         | (1)<br>Ages<br>Vete<br>(3) 1<br>Ages<br>Vete | Test, Rachel<br>: 30<br>rran: Yes (HUD)<br>Test, Justin<br>: 20<br>rran: Yes (HUD) | Complete for All Household<br>Relationship to Head<br>Household<br>Client's Date of Birth | old Members:           of *         Self (head of household           05 / 21 / [1990         0 | i)                  |             | Entry Date: 08/          | ⊆ G                            | AM 2          |

## 2. Lock down the Assessment answers.

Figure C.

This locks down the details of the answers to the assessment questions, so that the answers don't share over to other agencies' assessment questions.

| Household Members                                       | (2020) VA SSVF: Entry (H                                 | P)                                      |                     | Entry Date: 08/12/2020 12:01:0 |  |  |  |  |  |
|---------------------------------------------------------|----------------------------------------------------------|-----------------------------------------|---------------------|--------------------------------|--|--|--|--|--|
| (3) Tiest, Justin<br>Age: Unknown<br>Veteran: Yes (HUD) | Complete for All Household Me                            | mbers:                                  |                     |                                |  |  |  |  |  |
|                                                         | Relationship to Head of *<br>Household • G               |                                         |                     |                                |  |  |  |  |  |
|                                                         | Client's Date of Birth                                   |                                         | a c                 |                                |  |  |  |  |  |
|                                                         | Date of Birtl Assessment<br>Quality                      | Date of Birt Assessment Visibility      |                     |                                |  |  |  |  |  |
|                                                         | Client's Prin Client As                                  | ent's Prin Client Assessment            |                     |                                |  |  |  |  |  |
|                                                         | Secondary Ra<br>answer if a se<br>was reported Assessmer | (3)<br>nt (2020) VA SSV                 | /F: Entry (HP)      |                                |  |  |  |  |  |
|                                                         | Client's Ethi  Future Ans<br>Gender  Future and          | wers only<br>Historical Answers         |                     |                                |  |  |  |  |  |
|                                                         | Visibility Gro                                           | oups                                    | Deny Groups         |                                |  |  |  |  |  |
|                                                         | Disability Infor                                         | ID Group Name                           | Group Type          | Last Updated                   |  |  |  |  |  |
|                                                         | Does the cli<br>disabling co                             | Centerstone(174) -<br>Children Included | Public              | 10/14/2019                     |  |  |  |  |  |
|                                                         | Connection Connection                                    | Global                                  | Public              | 08/12/2020                     |  |  |  |  |  |
|                                                         | A Remove                                                 | Group                                   |                     |                                |  |  |  |  |  |
|                                                         | Covered by<br>Insurance?                                 | Reset t                                 | o Provider Defaults | Save Exit                      |  |  |  |  |  |
|                                                         | Q If clien                                               |                                         |                     | HUD Verificat                  |  |  |  |  |  |

After closing the locks at the top of the page for each Household Member as outlined in Step 1:

- Click the green lock icon at the top right-hand corner of the Entry/Exit Assessment. (Figure C).
- Click the red icon with the minus sign to remove "Global Visibility" for this client's Entry/Exit for future answers.
- Proceed with your data entry.